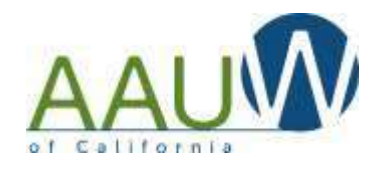

#### <u>Purpose</u>

AAUW California maintains a database of California branch leaders and state committee members to facilitate communication between the AAUW state board and branch boards. The information is used to produce:

 Job-specific email distribution groups which are used to send important email messages from the state organization to branch officers.
 Annual print and online directory of state and branch leaders. The directory of state and branch leaders. AAUW National maintains a separate Member Services Database (MSD). Both the national and state records need to be updated annually

Annual print and online directory of state and branch leaders. The directory is distributed annually to branch presidents and state committee members and is available on the state website. Please note that not all branch leadership positions are listed in the directory.

## Your role

Branch presidents and/or presidents-elect must update the BOR annually by **July 1<sup>st</sup>** to assure that we have the correct contact information for each branch. You are requested to:

- Update officer listing.
- Confirm officer contact information is correct and update as necessary.

## The deadline for completing the AAUW CA BOR is July 1, 2018.

Questions can be directed to office@aauw-ca.org.

#### Before you begin

- Have your BOR login and Password available. It was sent to you via email. If you cannot locate it, contact the office at 916-448-7795 or via email at: office@aauw-ca.org.
- Have a list of your current officers including their mailing address, email address, position(s), and phone number available.

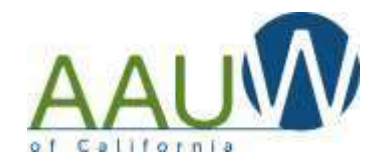

## You can access the BOR in three ways.

- 1. Click here.
- 2. Type http://bor.aauwca.org/index.cfm?go=bor.home into your internet browser address bar or
- 3. Access it on the AAUW California website on the CA Business page.

Enter your user ID and password.

- Branch presidents and presidents-elect were sent an email containing their individual username and password to login to the BOR system. This login information was randomly generated and is located at the bottom of the email.
- The president may choose to delegate this responsibility. The username and password can be given to another branch member, which will allow that person to enter the data.

If you do not have access to the login information, contact Julika Barrett, at 916-448-7795 or via email at: office@aauw-ca.org

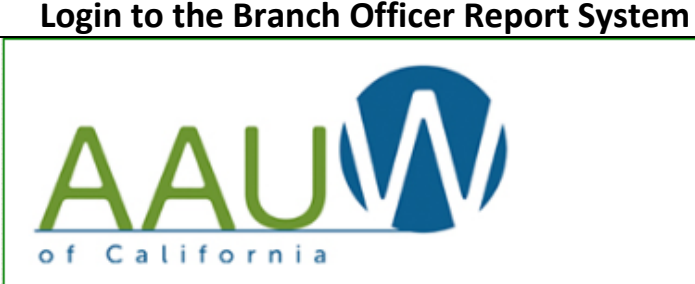

## Branch Officers Report bor.aauw-ca.org

Please login with your username and password or contact the webmaster (office@aauw-ca.org) if you need help.

| Username: | - |
|-----------|---|
| Password: |   |
| << go >>  |   |

Typing http://bor.aauwca.org/index.cfm?go=bor.home into your browser will bring you to this page. Enter the username and password that was at the bottom of the email you received about completing the BOR.

Welcome to the Branch Officers Report (BOR) system for A/ This is the place to login and submit a Branch Offic

- Usernames and passwords were sent in an email to a 2017 to premer presidents and presidents
- · Each person has a unique username and password. You should find it at the very bottom of
- The president can delegate the completion of the BOR to another branch member by giving t

The deadline for completion is July 1<sup>st</sup> 2018. Click here if you need to downloac As you work on your branch leader list, selecting names to give them new jobs or ad 1<sup>st</sup>, 2018.

Do not attempt to remove any names from the recent leader list. You will not be able to do so. B The BOR system can be used to print or save a branch leadership roster for the curre **Note: You may experience difficulties if you are running a browser version more than three years old.** 

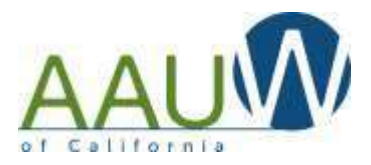

| Choose your Branch                         |                                                                                                    |  |  |
|--------------------------------------------|----------------------------------------------------------------------------------------------------|--|--|
|                                            | AAUM                                                                                                    |  |  |
| If prompted,                               | Branch Officers Report bor.aauw-ca.org<br>Greetings, Sandra                                                                                                    |  |  |
| Choose your branch from the dropdown list. | <ul> <li>Welcome to the Branch Officers Report (BOR) system for AAOW California.</li> <li>In order to update your branch listing, please have your list of officers, including their contact inf Choose your branch below to begin updating the list of officers for your branch.</li> <li>Select individuals who have previously served as an officer. <ul> <li>Remember to review and update their contact information.</li> <li>Start by clicking the "allnames" button before you begin. This will expand the list of Lea</li> <li>Only add someone who is not already on this list.</li> </ul> </li> <li>Add new names as needed if the person has not previously served as an officer.</li> <li>You can return to edit your branch officer list as many times as you need to, however, the deadline for of You will not be able to remove any names from the Leader List. If you are aware of anyon If you need help, contact the office at 916.448.7795 or email office@aauw-ca.org</li> </ul> |  |  |
| Press Enter                                | Select a branch to continue:<br>Alameda<br>Alhambra-San Gabriel<br>Amador<br>Antelope Valley<br>Atascadero<br>Auburn<br>Bakersfield                                                                                                    |  |  |

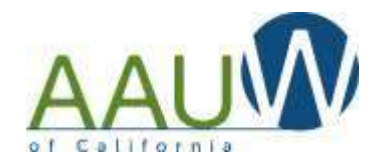

You can assign an individual who has served as an officer in the past, add a new officer or view your list of officers

To see all the officers that have served your branch in the last 8 years, click All NAMES.

To select an existing officer from the list, click on an officer name in the left column.

To add a new leader to the list, click ADD NEW LEADER

4 Verify your report

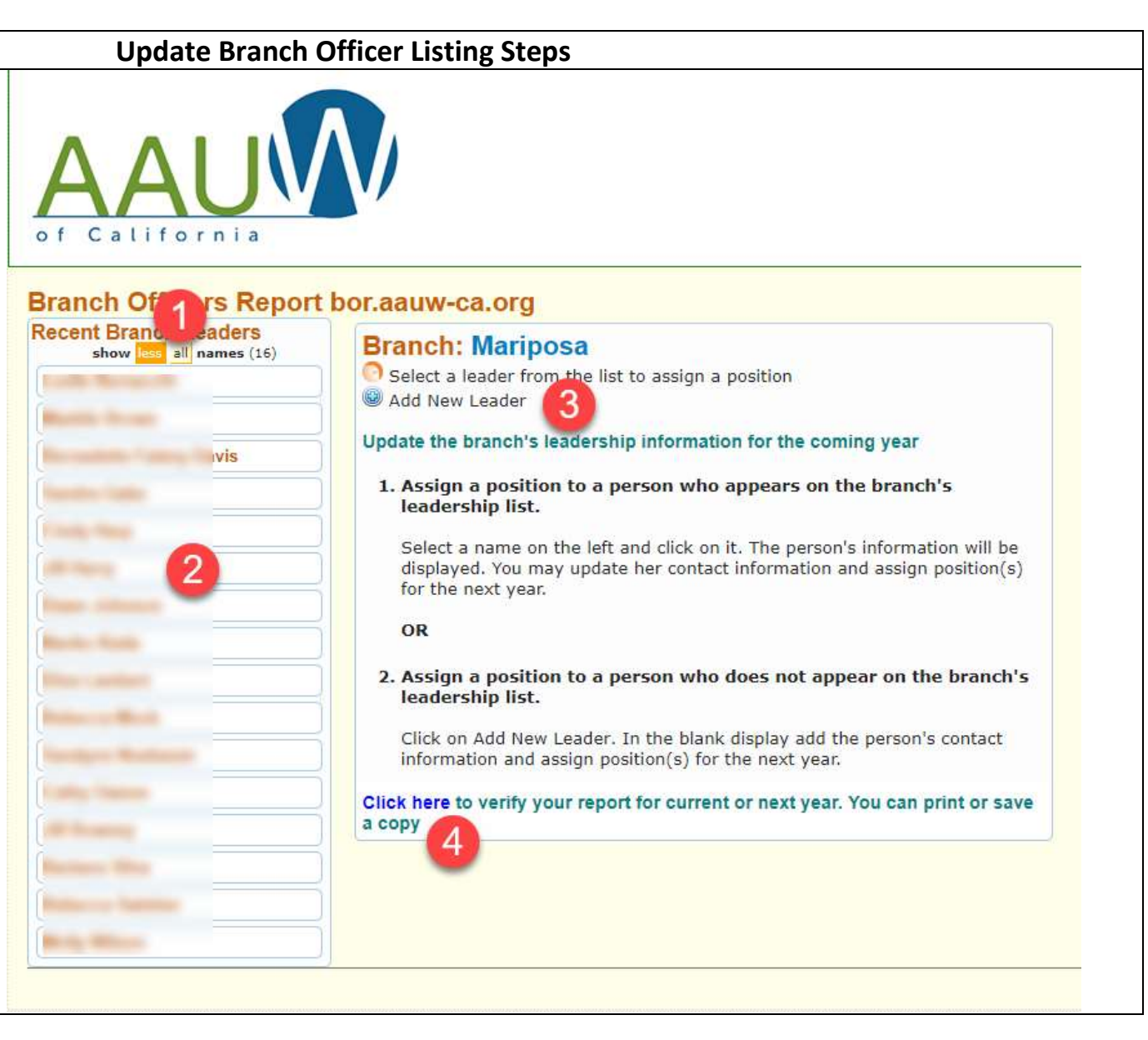

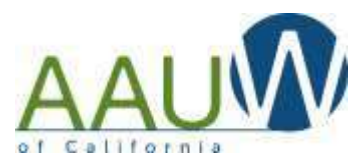

| Choose how to update the records                                                                                                    |                                                                                                    |                                                                                                    |  |
|----------------------------------------------------------------------------------------------------|----------------------------------------------------------------------------------------------------|----------------------------------------------------------------------------------------------------|--|
|                                                                                                    | AAU                                                                                                    | $\mathbf{N}$                                                                                                    |  |
| If you see a leader listed at the<br>left of your screen under Recent<br>Branch Leaders:<br><b>Select a leader</b> from the<br>list to assign a position<br>If you do not see the individual:<br><b>Add a New Leader</b> | Branch Officers Rey<br>Recent Branch Labors<br>Letter Anterestite Autors<br>Centy Archer<br>Cardy Staker<br>Labor Brenercht<br>Respont Drankmary<br>Rechter Brown<br>Ron Carts<br>Respont Edeat<br>Respont Edeat<br>Respont Edeat | Port bor asure-ca.org         Select a leader from the list to assign a position         Add New Leader         Image: a possition to a person who aggrears on the branch's being to the descent of the descent of t |  |

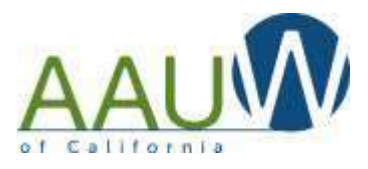

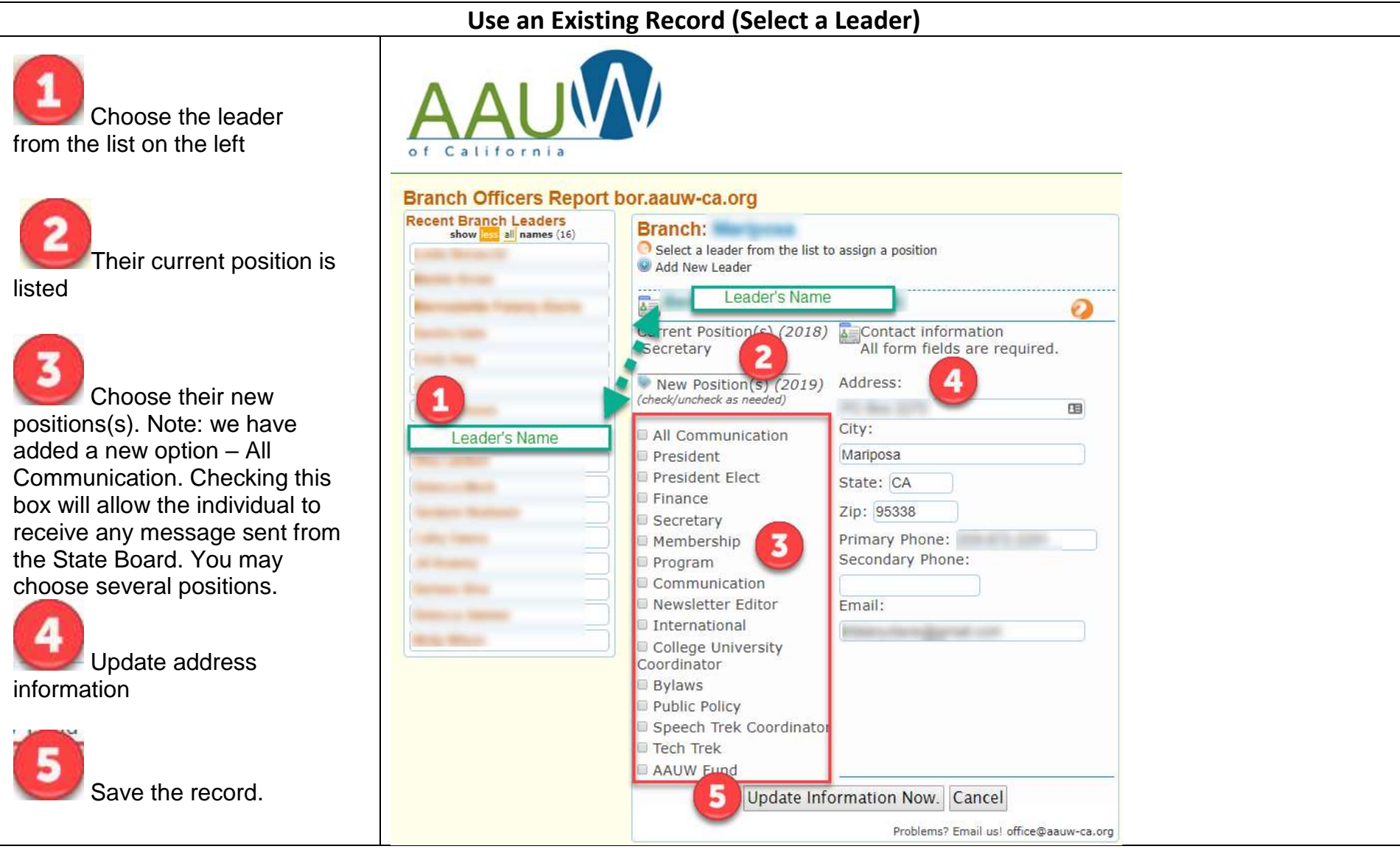

Add a New Leader

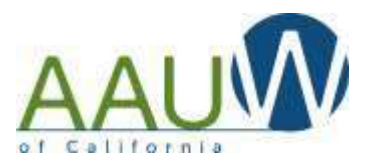

|                           | Add a New Leader's Contact Information                                                                          |                                                                                                    |                         |
|---------------------------|----------------------------------------------------------------------------------------------------|----------------------------------------------------------------------------------------------------|-------------------------|
| Enter contact information | All * marked form fields are required                                                                           | New Position(s) (2019)<br>(check/uncheck as needed)<br>All Communication<br>President                                                                                                    |                         |
| Choose the position(s)    | First Name:*   Last Name:*   Address:*   City:*   State:*   Zip*   Primary Phone:*   Secondary Phone:   Email:* | <ul> <li>President Elect</li> <li>Finance</li> <li>Secretary</li> <li>Membership</li> <li>Program</li> <li>Communication</li> <li>Newsletter Editor</li> <li>International</li> <li>College University Co</li> <li>Bylaws</li> <li>Public Policy</li> <li>Speech Trek Coordin</li> <li>Tech Trek</li> <li>AAUW Fund</li> </ul> | 2<br>bordinator<br>ator |
|                           | Add Now 3                                                                                                    |                                                                                                    |                         |

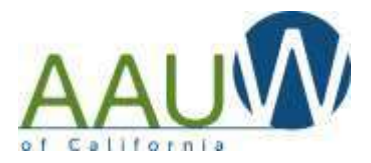

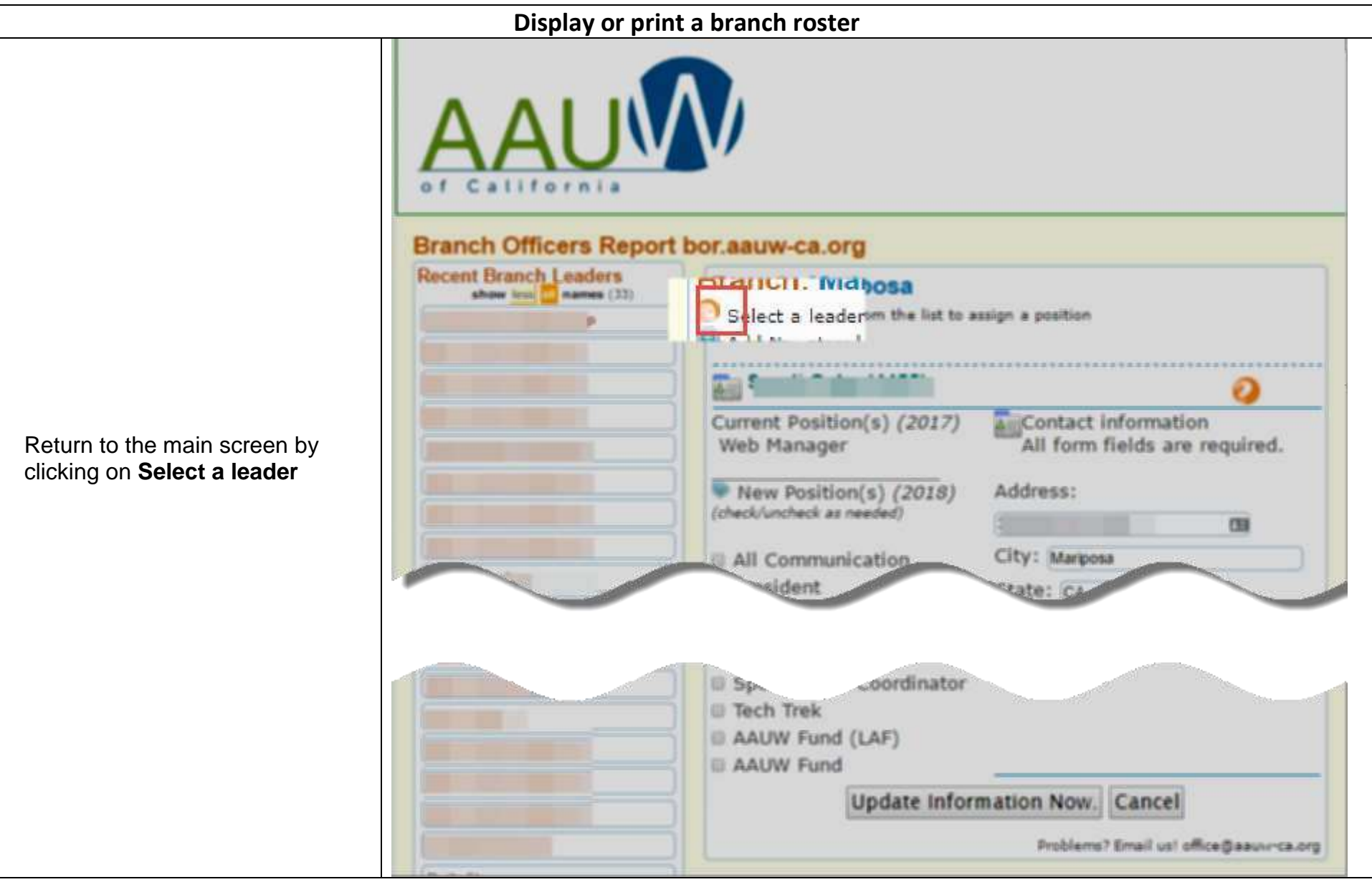

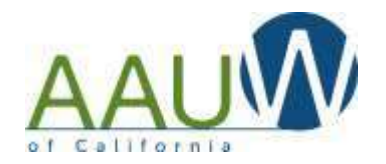

|                                         | AAUQO<br>of California<br>Branch Officers Report bor.aauw-ca.org |                                                                                                    |  |
|-----------------------------------------|------------------------------------------------------------------|----------------------------------------------------------------------------------------------------|--|
|                                         | Recent Branch Leaders<br>show all names (12)                     | Branch: Mariposa                                                                                                    |  |
|                                         |                                                                  | Add New Leader                                                                                                    |  |
| Choose <b>Click here</b> to verify your |                                                                  | Update the branch's leadership information for the coming year                                                                                                    |  |
| report for the current or next year.    |                                                                  | 1. Assign a position to a person who appears on the branch's leadership list.                                                                                           |  |
|                                         |                                                                  | Select a name on the left and click on it. The person's information will be displayed. You may update her contact information and assign position(s) for the next year. |  |
|                                         |                                                                  | OR                                                                                                    |  |
|                                         |                                                                  | 2. Assign a position to a person who does not appear on the branch's leadership list.                                                                                   |  |
|                                         |                                                                  | Click on Add New Leader. In the blank display add the person's contact information and assign position(s) for the next year.                                            |  |
|                                         |                                                                  | Click here to verify your report for current or next year. You can print or save a copy                                                                                 |  |

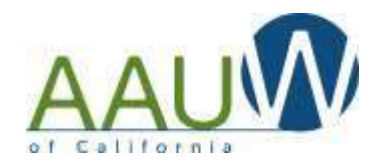

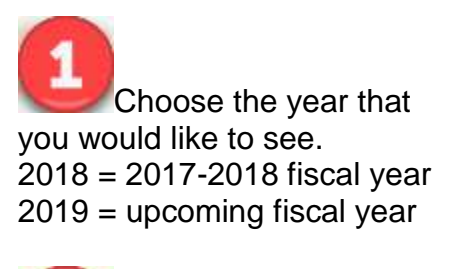

Print or download a pdf version of the document.

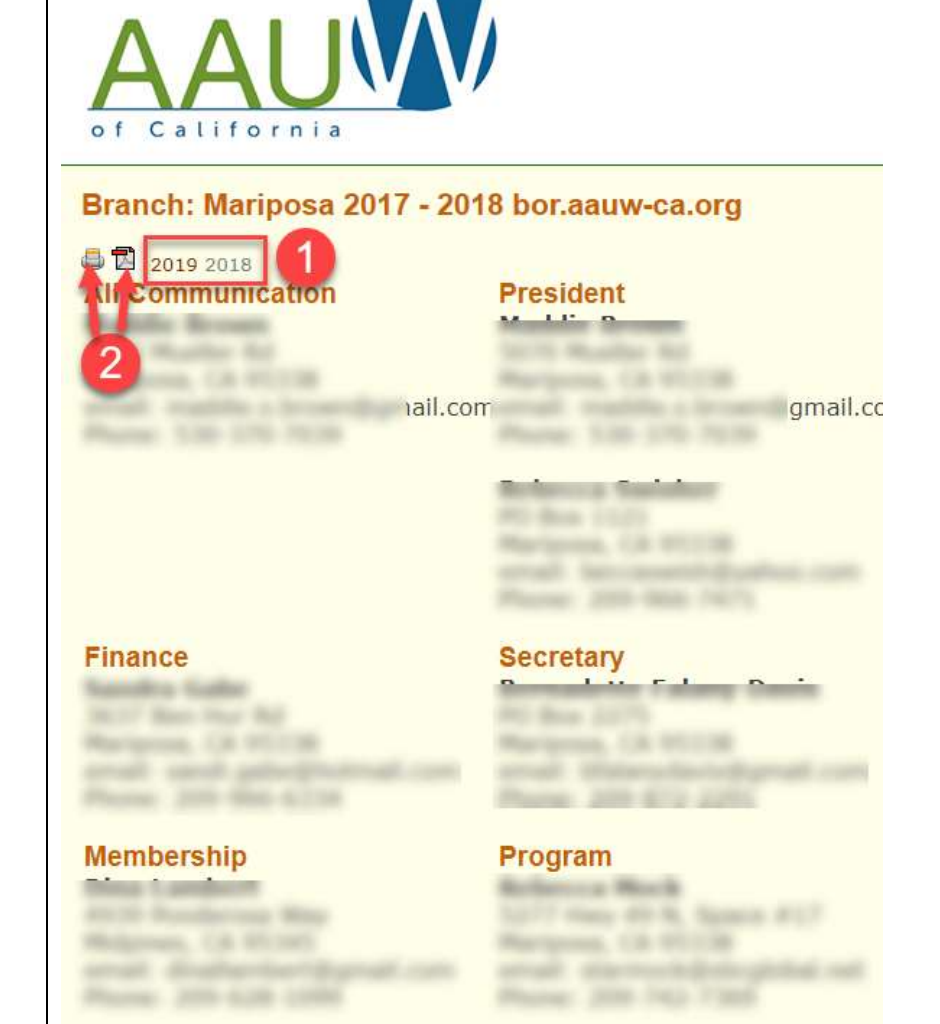

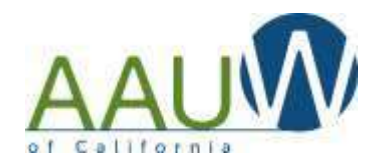

| What you'll see if you choose<br>Print                    | Branch: Mariposa 2017 - 2018<br>Web Manager<br>Sandi Gabe<br>3837 Ben Hur Road<br>Mariposa, CA 95338<br>email: sandi.gabe@hotmail.com<br>Phone: 209-986-8334<br>back   print page now<br>© 2017 AAUW California   Online: www.sauw-ca.org   Printed: Thursday May 18, 2017 |               |
|-----------------------------------------------------------|----------------------------------------------------------------------------------------------------|---------------|
| What you'll see if you choose<br>PDF<br>Download the file | AAUW California Branch Roster<br>Branch: Mariposa - 2017 - 2018<br>Web Manager<br>Sandi Gabe<br>3637 Ben Hur Road<br>Mariposa, CA 95338<br>email: sandi.gabe@hotmail.com<br>Phone: 209-966-6334                                                                            | C ± =<br>() 2 |

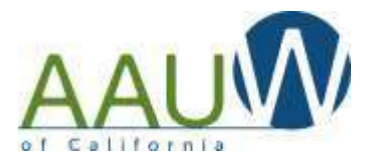

#### Answers to Frequently Asked Questions

#### What if I assign a job to a person in error?

Each person's information can be updated repeatedly. To "un-assign" a job for a leader:

- 1. Click on the member's name to open the entry.
- 2. Click on the checked position title to uncheck it
- 3. Then click on **Update Information Now**.
- 4. To verify, from the instruction page display, click on **Click here to...** view the positions assigned for the coming year.

#### How do I remove a person from a previous position from a previous year?

The BOR process is only concerned with positions for the incoming year. You cannot change previous year history through this process.

#### How do I delete a person from the branch leadership list?

You cannot delete a person from the branch leadership list. The list includes all members who have held a leadership position in the branch since the 2008-09 year and they remain in our database. They will only be part of the branch's leadership roster if you assign them a position.

#### How do I correct the spelling of a name?

Once a person is in the AAUW CA database, the name cannot be changed through the BOR process. If a name is spelled incorrectly, please email the correct spelling and information to identify the erroneous record to <u>office@aauw-ca.org</u>. You must include which Branch the leader is associated with to have the name corrected.

## What if a person shows on the branch leadership list multiple times?

If a person's name is listed multiple times in the branch leadership list, select one with the correct spelling of the name. Please make sure that ALL the contact information is correct when you complete the update. After the BOR deadline has passed, administrators will merge all the other records for the person into the one you have updated.

## Our board has a position that is not listed. How do I tell you about it?

You may have more positions on your board than are shown on the list of positions to choose from. The list contains the positions with which AAUW CA most frequently communicates.

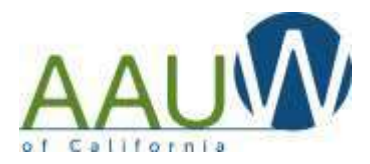

# Our branch does not have anyone holding one of the positions you ask about. Should I leave the position unassigned? It depends on what it is. If it is for an optional responsibility, such as Speech Trek, then do not assign anyone. However, if you have no one assigned to an essential task, such as Finance or Program, please assign the position to the person who will be receiving communications from AAUW CA about those responsibilities. If you later find a person to take over the position, send the new person's information to office@aauw-ca.org.

## Why does my branch roster not show all the positions?

The branch leadership roster that you see when you "Click here to verify..." only shows the positions that you have filled for the specified year. Unfilled positions are not listed.

#### Someone else started to complete the BOR for my branch. Can I finish the job?

You certainly can. The BOR for a branch does not have to be completed by one person or all at one time.

#### How many times can I update the BOR?

The BOR system may be entered as many times as necessary before the July 1st completion deadline. Information may be added or corrected each time.

## When is the BOR data transmitted to AAUW CA?

Any information you enter through the BOR system immediately updates the AAUW CA leadership database. After the deadline, administrators will process the BORs and assign email groups to the new officers. Until that time, the current year officers will receive the email broadcasts.

## I have a question that isn't answered here. How do I get an answer?

If your question is not answered by these instructions, please contact office@aauw-ca.org so this document can be updated. If you have the question, others probably do too.